### 1. Sie haben ein herunterladbares Produkt gekauft

Bitte beachten Sie, dass Sie als neuer Benutzer ein Konto anlegen bzw. als wiederkehrender Benutzer sich bei Ihrem Konto anmelden müssen.

- 1. Melden Sie sich an, bzw. erstellen Sie ein Konto.
- 2. Legen Sie ein Fahrzeug in Ihrem Konto an, sofern Sie dies noch nicht getan haben:
- Navigieren Sie zum Abschnitt "Meine Fahrzeuge verwalten", und fügen Sie ein neues Fahrzeug hinzu.

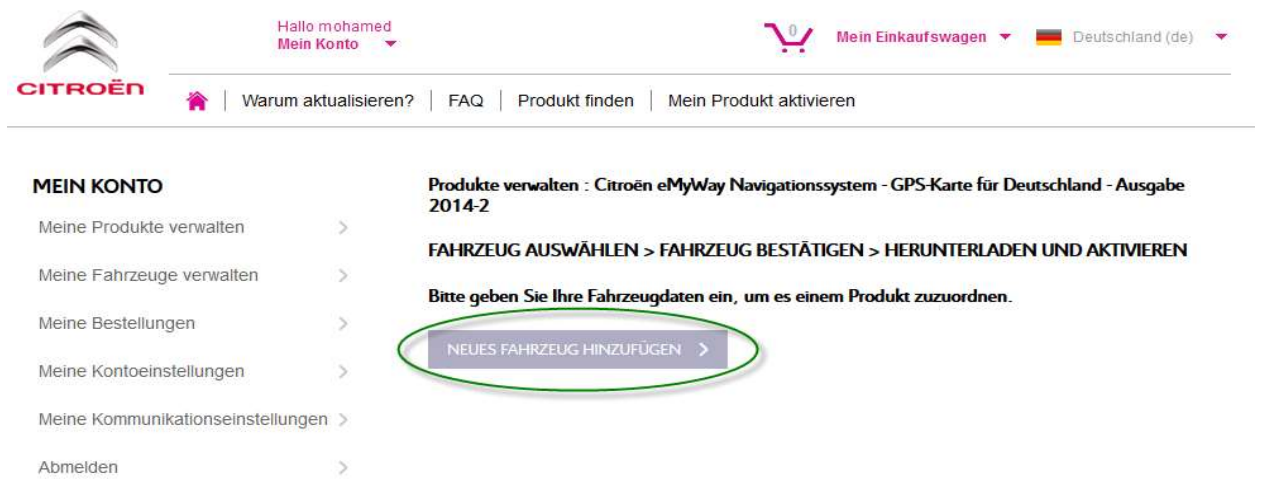

Wählen Sie einen Aliasnamen f
ür Ihr Fahrzeug (bzw. Ger
ät, falls Sie eine Karte f
ür ein Mobilger
ät kaufen).

| $\approx$ | Hallo mohame d<br>Mein Konto                    | Mein Einkaufswagen 🔻 💻 Deutschland (de) 👻 |
|-----------|-------------------------------------------------|-------------------------------------------|
| CITROËN   | 🐐   Warum aktualisieren?   FAQ   Produkt finder | Mein Produkt aktivieren                   |

| •   | <br> | vo        | N 17 |      |
|-----|------|-----------|------|------|
| 111 |      | <b>NU</b> |      | IL J |
|     |      |           |      | -    |

Meine Produkte verwalten

Meine Fahrzeuge verwalten

Meine Kontoeinstellungen

Meine Kommunikationseinstellu

Meine Bestellungen

Abmelden

#### MEINE FAHRZEUGE VERWALTEN

Sie können mit einem Klick auf "Neues Fahrzeug hinzufügen" ein neues Fahrzeug erstellen. Wenn Sie bereits ein Fahrzeug oder Navigationsgerät erstellt haben, klicken Sie auf "Meine Produkte verwalten", um ein Produkt einem Fahrzeug oder einem Navigationsgerät zuzuordnen und einen Aktivierungscode zu generieren.

| * Fahrzeugabkürzung:                   | C5                          |    |
|----------------------------------------|-----------------------------|----|
| * Fahrzeug-<br>Identifizierungsnummer: | VF70000000000000            |    |
|                                        | So finde ich meine FIN      |    |
| * Fahrzeugmarke:                       | Citroen                     | \$ |
| * Fahrzeugmodell:                      | Citroën C5                  | \$ |
| * Baujahr:                             | 2014                        | \$ |
| Navigationssystem:                     | Navigationssystem auswählen | \$ |

- Achten Sie auf die korrekte Eingabe der Geräte-ID oder FIN bei einer fehlerhaften Eingabe wird entweder ein falscher Aktivierungscode erstellt, oder es kann gar kein Code erstellt werden. Achten Sie bei der Eingabe beispielsweise darauf, "I" und "1" bzw. "O" und "0" nicht zu verwechseln.
- 3. Navigieren Sie zum Abschnitt "Meine Produkte verwalten".

| Hallo m<br>Mein Ko                | onto 🔻      | Mein Einkaufswagen 🔻 💻 Deutschland (de) 👻                                                                                                    |  |  |
|-----------------------------------|-------------|----------------------------------------------------------------------------------------------------|--|--|
| CITROËN 👔   Warum akt             | ualisieren? | ?   FAQ   Produkt finden   Mein Produkt aktivieren                                                                                                    |  |  |
| MEIN KONTO                        |             | MEINE FAHRZEUGE VERWALTEN                                                                                                    |  |  |
| Meine Produkte verwalten          | >           | Sie können mit einem Klick auf "Neues Fahrzeug hinzufügen" ein neues Fahrzeug erstellen. Wenn<br>Sie bereite ein Fahrzeug oder Navigationsgerät erstellt baben, klicken Sie auf "Meine Produkte |  |  |
| Meine Fahrzeuge verwalten         | >           | Artivierungscode zu generieren.                                                                                                    |  |  |
| Meine Bestellungen                | >           |                                                                                                    |  |  |
| Meine Kontoeinstellungen          | >           | NEUES FATILIZEUS HINZUTUSEN /                                                                                                    |  |  |
| Meine Kommunikationseinstellungen | >           | C5 Citroen Citroën C5 2014 (FIN VF70000000000000)                                                                                                    |  |  |
| Abmelden                          | >           | Folgende Produkte sind mit diesem Fahrzeug verknüpft                                                                                                    |  |  |
|                                   |             | FAHRZEUG BEARBEITEN >                                                                                                    |  |  |

• Wenn Sie über den Onlineshop ein Produkt gekauft haben, das aktiviert werden muss, wird dieses hier aufgelistet.

| Hallo<br>Mein                    | Konto 🔻        | Mein Einkaufswagen 👻 💻 Deutschland (de) 👻                                                |
|----------------------------------|----------------|------------------------------------------------------------------------------------------|
| CITROËN 🎓   Warum a              | iktualisieren? | FAQ   Produkt finden   Mein Produkt aktivieren                                           |
| MEIN KONTO                       |                | PRODUKTE VERWALTEN                                                                       |
| Meine Produkte verwalten         | >              | Folgende Produkte müssen einem Fahrzeug/Gerät zugeordnet werden:                         |
| Meine Fahrzeuge verwalten        | >              | Citroën eMyWay Navigationssystem - GPS-Karte für Deutschland - Ausgabe 2014-2            |
| Meine Bestellungen               | >              |                                                                                          |
| Meine Kontoeinstellungen         | >              | Ihr Produkt wird oben nicht aufgeführt? Geben Sie hier die Seriennummer des Produkts ein |
| Meine Kommunikationseinstellunge | en >           |                                                                                          |
| Abmelden                         | >              |                                                                                          |

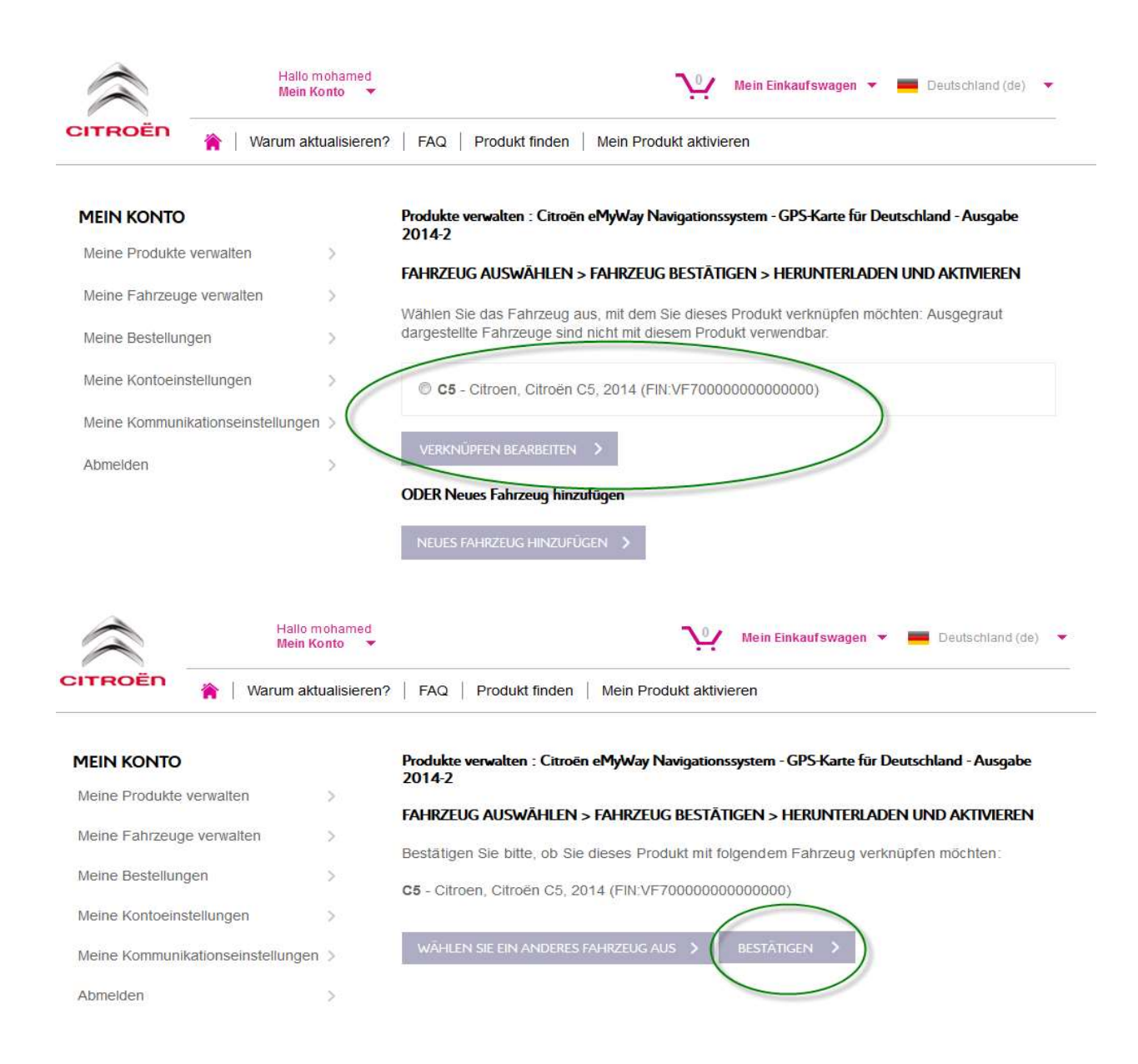

| Mein Ko                           | ualisieren? | FAQ   Produkt finden   Mein Produkt aktivieren                                                                                                    |
|-----------------------------------|-------------|----------------------------------------------------------------------------------------------------|
| MEIN KONTO                        |             | Produkte verwalten : Citroën eMyWay Navigationssystem - GPS-Karte für Deutschland - Ausgabe<br>2014-2                                                                                                    |
| Meine Produkte verwalten          | >           | FAHRZELIG ALISWÄHLEN S FAHRZELIG RESTÄTIGEN S HERLINTERLADEN LIND AKTIVIEREN                                                                                                    |
| Meine Fahrzeuge verwalten         | >           |                                                                                                    |
| Meine Bestellungen                | >           | Ihr Brodukt Citroën aMM/au Navigationsevetem - CBS Karta für Deutschland - Ausgabe                                                                                                    |
| Meine Kontoeinstellungen          | >           | 2014-2 wurde Ihrem Fahrzeug C5 zugeordnet                                                                                                    |
| Meine Kommunikationseinstellungen | >           | Bitte bewahren Sie diesen Aktivierungsschlüssel auf. Sie benötigen ihn, um die Karte in Ihr System<br>hochzuladen. Dieser Schlüssel ist nur für ein Navigationssystem gültig. Eine Anleitung finden Sie<br>unter: Drodukt aktivieren Bitte beben Sie Verständnis dafür dass Sie Ibren Kauf nach Initierung. |
| Abmeiden                          | >           | des Uploads nicht mehr stornieren können.                                                                                                    |

## Wichtig

Der Aktivierungscode ist nur für dieses Fahrzeug gültig.

# 2. Sie haben ein physisches Produkt (USB-Stick, CD, DVD) gekauft

Zur Erstellung des Aktivierungsschlüssels benötigen Sie die folgenden Angaben: - die USB EUROPA Seriennummer (diese ist in der Packung, unter dem USB-Stick aufgedruckt) - die Fahrzeugidentifizierungsnummer (FIN)

- 1. Melden Sie sich an, bzw. erstellen Sie ein Konto.
- 2. Legen Sie ein Fahrzeug in Ihrem Konto an, sofern Sie dies noch nicht getan haben:
- Navigieren Sie zum Abschnitt "Meine Fahrzeuge verwalten", und fügen Sie ein neues Fahrzeug hinzu.

| Hallo I<br>Mein H                 | mohamed<br>Konto 🔻 | Mein Einkaufswagen 👻 💻 Deutschland (de) 💌                                                             |
|-----------------------------------|--------------------|----------------------------------------------------------------------------------------------------|
| CITROËN 👔   Warum ak              | tualisieren?       | FAQ Produkt finden Mein Produkt aktivieren                                                            |
| MEIN KONTO                        |                    | Produkte verwalten : Citroën eMyWay Navigationssystem - GPS-Karte für Deutschland - Ausgabe<br>2014-2 |
| Meine Produkte verwalten          | >                  | FAHRZEUG AUSWÄHLEN > FAHRZEUG BESTÄTIGEN > HERUNTERLADEN UND AKTIVIEREN                               |
| Meine Fahrzeuge verwalten         | >                  | Bitte oeben Sie Ihre Fahrzeuodaten ein. um es einem Produkt zuzuordnen.                               |
| Meine Bestellungen                | >                  | ,                                                                                                    |
| Meine Kontoeinstellungen          | > (                | NEUES FAHRZEUG HINZUFUGEN                                                                             |
| Meine Kommunikationseinstellunger | n >                |                                                                                                    |
| Abmelden                          | >                  |                                                                                                    |

• Wählen Sie einen Aliasnamen für Ihr Fahrzeug (bzw. Gerät, falls Sie eine Karte für ein Mobilgerät kaufen).

| Hallo<br>Mein I                  | nohamed<br>Konto 🔻                                                      | Vein Einkaufswag                                       | gen 🔻 📕 Deutschland (de) 👻    |
|----------------------------------|-------------------------------------------------------------------------|--------------------------------------------------------|-------------------------------|
| NAROËN 🐐   Warum ak              | tualisieren?   FAQ   Produkt finde                                      | n   Mein Produkt aktivieren                            |                               |
| MEIN KONTO                       | Meine Fahrzeuge ve                                                      | RWALTEN                                                |                               |
| Meine Produkte verwalten         | Sie können mit einem K                                                  | ick auf "Neues Fahrzeug hinzufügen" ein n              | eues Fahrzeug erstellen. Wenn |
| Meine Fahrzeuge verwalten        | <ul> <li>verwalten", um ein Prod<br/>Aktivierungscode zu ger</li> </ul> | Just einem Fahrzeug oder einem Navigation<br>Jerieren. | isgerät zuzuordnen und einen  |
| Meine Bestellungen               |                                                                         | EUC HINZUEÜCEN                                         |                               |
| Meine Kontoeinstellungen         | >                                                                       | EGG HINZOPOGEN                                         |                               |
| Meine Kommunikationseinstellunge | *Fahrzeugabkürzun                                                       | g: C5                                                  |                               |
| Abmelden                         | * Fahrzeu                                                               | 9-<br>F: VF7000000000000000000000000000000000000       |                               |
|                                  |                                                                         | So finde ich meine FIN                                 |                               |
|                                  | * Fahrzeugmark                                                          | e: Citroen                                             | •                             |
|                                  | * Fahrzeugmode                                                          | II: Citroën C5                                         | \$                            |
|                                  | * Baujat                                                                | r: 2014                                                | •                             |
|                                  | Navigationssystem                                                       | n: Navigationssystem auswählen                         | \$                            |
|                                  |                                                                         | FAHRZEUG HINZUFÜGEN 💙                                  |                               |

- Achten Sie auf die korrekte Eingabe der Geräte-ID oder FIN bei einer fehlerhaften Eingabe wird entweder ein falscher Aktivierungscode erstellt, oder es kann gar kein Code erstellt werden. Achten Sie bei der Eingabe beispielsweise darauf, "I" und "1" bzw. "O" und "0" nicht zu verwechseln.
- 3. Navigieren Sie zum Abschnitt "Meine Produkte verwalten".

| 🕆 🗎 Warum akti                    | ualisieren? | FAQ Produkt finden Mein Produkt aktivieren                                                                                    |
|-----------------------------------|-------------|----------------------------------------------------------------------------------------------------|
| MEIN KONTO                        |             | MEINE FAHRZEUGE VERWALTEN                                                                                                    |
| Meine Produkte verwalten          | >           | Sie können mit einem Klick auf "Neues Fahrzeug hinzufügen" ein neues Fahrzeug erstellen. Wenn                                 |
| Meine Fahrzeuge verwalten         | >           | verwalten", um ein Produkt einem Fahrzeug oder einem Navigationsgerät zuzuordnen und einen<br>Aktivierungscode zu generieren. |
| Meine Bestellungen                | >           | NEUES FAHRZEUG HINZUEÜGEN 🔉                                                                                                   |
| Meine Kontoeinstellungen          | >           |                                                                                                    |
| Meine Kommunikationseinstellungen | >           | - C5 Citroen Citroën C5 2014 (FIN VF7000000000000)                                                                            |
| Abmelden                          | >           | Folgende Produkte sind mit diesem Fahrzeug verknüpft                                                                          |

• Wenn Sie über den Onlineshop ein Produkt gekauft haben, das aktiviert werden muss, wird dieses hier aufgelistet.

| $\approx$        | Hallo m<br>Mein Ko  | nohamed<br>onto 🔻 | Mein Einkaufswagen 🔻 💻 Deutschland (de) 💌                                                |
|------------------|---------------------|-------------------|------------------------------------------------------------------------------------------|
| CITROËN          | 🏫 🕴 Warum akti      | ualisieren?       | FAQ Produkt finden Mein Produkt aktivieren                                               |
| MEIN KONTO       |                     |                   | PRODUKTE VERWALTEN                                                                       |
| Meine Produkte v | verwalten           | >                 | Folgende Produkte müssen einem Fahrzeug/Gerät zugeordnet werden:                         |
| Meine Fahrzeuge  | verwalten           | >                 | Citroén eMvWay Navigationssystem - GPS-Karte für Deutschland - Ausgabe 2014-2            |
| Meine Bestellung | en                  | >                 |                                                                                          |
| Meine Kontoeinst | tellungen           | >                 | Ihr Produkt wird oben nicht aufgeführt? Geben Sie hier die Seriennummer des Produkts ein |
| Meine Kommunika  | ationseinstellungen | >                 |                                                                                          |
| Abmelden         |                     | >                 |                                                                                          |

- Wenn Sie Ihr Produkt über das Mapcare-Programm oder bei Ihrem Autohändler erworben haben, klicken Sie auf "Seriennummer des Produkts hier eingeben".
- Geben Sie die auf der Verpackung aufgedruckte Seriennummer des Produkts (PSN) ein.

| MEIN KONTO                 |                               | MEIN KONTO                                                                                                    |
|----------------------------|-------------------------------|----------------------------------------------------------------------------------------------------|
| Meine Produkte verwalten   | >                             | Produkte verwalten                                                                                                    |
| Meine Fahrzeuge verwalten  | >                             | GEBEN SIE DIE SERIENNUMMER IHRES PRODUKTS EIN > FAHRZEUG AUSWÄHLEN > FAHRZEUG<br>BESTÄTIGEN > AKTIVIEREN                                                   |
| Meine Bestellungen         | >                             | Geben Sie die Produktseriennummer ein, die Sie auf dem Produkt finden                                                                                      |
| Meine Kontoeinstellungen   | >                             |                                                                                                    |
| Meine Kommunikationseinste | ellungen >                    | Produktseriennummer*                                                                                                    |
| Abmelden                   | >                             | ABSENDEN >                                                                                                    |
|                            | Hallo mohamed                 | Mein Einkaufswagen 🔻 💻 Deutschland (de) 💌                                                                                                    |
|                            | Mein Konto 🔹                  |                                                                                                    |
| <b>*</b>   VV2             | arum aktualisieren?           | AQ Produkt finden Mein Produkt aktivieren                                                                                                    |
|                            | 2                             | Produkte verwalten : Citroën eMyWay Navigationssystem - GPS-Karte für Deutschland - Ausgabe<br>2014-2                                                      |
| Meine Produkte verwalten   | 2                             | FAHRZEUG AUSWÄHLEN > FAHRZEUG BESTÄTIGEN > HERUNTERLADEN UND AKTIVIEREN                                                                                    |
| Meine Fahrzeuge verwalten  | 2                             | Wählen Sie das Fahrzeug aus, mit dem Sie dieses Produkt verknüpfen möchten: Ausgegraut<br>dargestellte Fahrzeuge sind nicht mit diesem Produkt verwendbar. |
| Meine Kontoeinstellungen   | > /                           | © C5 - Citroen, Citroën C5, 2014 (FIN:VF70000000000000)                                                                                                    |
| Meine Kommunikationseinst  | ellungen >                    |                                                                                                    |
| Abmelden                   | >                             | VERKNUPFEN BEARBEITEN >                                                                                                    |
|                            |                               | ODER Neues Fahrzeug hinzufügen                                                                                                    |
|                            |                               | NEUES FAHRZEUG HINZUFUGEN >                                                                                                    |
| $\approx$                  | Hallo mohamed<br>Mein Konto 🔻 | Mein Einkauf swagen 💌 💻 Deutschland (de) 💌                                                                                                    |
|                            | arum aktualisieren?           | FAQ Produkt finden Mein Produkt aktivieren                                                                                                    |
| MEIN KONTO                 |                               | Produkte verwalten : Citroën eMyWay Navigationssystem - GPS-Karte für Deutschland - Ausgabe<br>2014-2                                                      |
| Meine Produkte verwalten   | >                             | FAHRZEUG AUSWÄHLEN > FAHRZEUG BESTÄTIGEN > HERUNTERLADEN UND AKTIVIEREN                                                                                    |
| Meine Fahrzeuge verwalten  | >                             | Bestätigen Sie bitte, ob Sie dieses Produkt mit folgendem Fahrzeug verknüpfen möchten:                                                                     |
| Meine Bestellungen         | >                             | C5 - Citroen, Citroën C5, 2014 (FIN:VF700000000000000)                                                                                                    |
| Meine Kontoeinstellungen   | >                             |                                                                                                    |

WÄHLEN SIE EIN ANDERES FAHRZEUG AUS

Abmelden >

Meine Kommunikationseinstellungen >

| Mein Ko                           | ualisieren? | FAQ   Produkt finden   Mein Produkt aktivieren                                                                                                    |
|-----------------------------------|-------------|----------------------------------------------------------------------------------------------------|
| MEIN KONTO                        |             | Produkte verwalten : Citroën eMyWay Navigationssystem - GPS-Karte für Deutschland - Ausgabe<br>2014-2                                                                                                    |
| Meine Produkte verwalten          | >           | EALIDZELIC ALISIJÄHLEN – EALIDZELIC RESTÄTICEN – HERLINTERLADEN LIND AKTIVIEREN                                                                                                    |
| Meine Fahrzeuge verwalten         | >           |                                                                                                    |
| Meine Bestellungen                | >           | In Bradule Cite in all Marchanization and an ODS Varia für Deutschland Ausgebe                                                                                                    |
| Meine Kontoeinstellungen          | >           | 2014-2 wurde Ihrem Fahrzeug C5 zugeordnet                                                                                                    |
| Meine Kommunikationseinstellungen | >           | Bitte bewahren Sie diesen Aktivierungsschlüssel auf. Sie benötigen ihn, um die Karte in Ihr System<br>hochzuladen. Dieser Schlüssel ist nur für ein Navigationssystem gültig. Eine Anleitung finden Sie<br>unter: Brodukt aktivieren Bitte haben Sie Verständnis defür dass Sie Ihren Kauf nach Initierung. |
| Abmelden                          | >           | des Uploads nicht mehr stornieren können.                                                                                                    |

Sie erhalten eine E-Mail mit Ihrem Aktivierungscode. Sie können Ihren Aktivierungscode jederzeit abrufen, indem Sie sich bei Ihrem Konto anmelden.

Wenn Sie Hilfe beim Abrufen Ihres Aktivierungscodes benötigen, wenden Sie sich bitte an uns.

## Wichtig

Der Aktivierungscode ist nur für dieses Fahrzeug gültig.